## **Adjusting the Color Calibration Settings**

Use the color calibration settings to calibrate the image using HSB, offset, gain, and 11 point white balance. You can also reset the color tuner values and perform calibration tests.

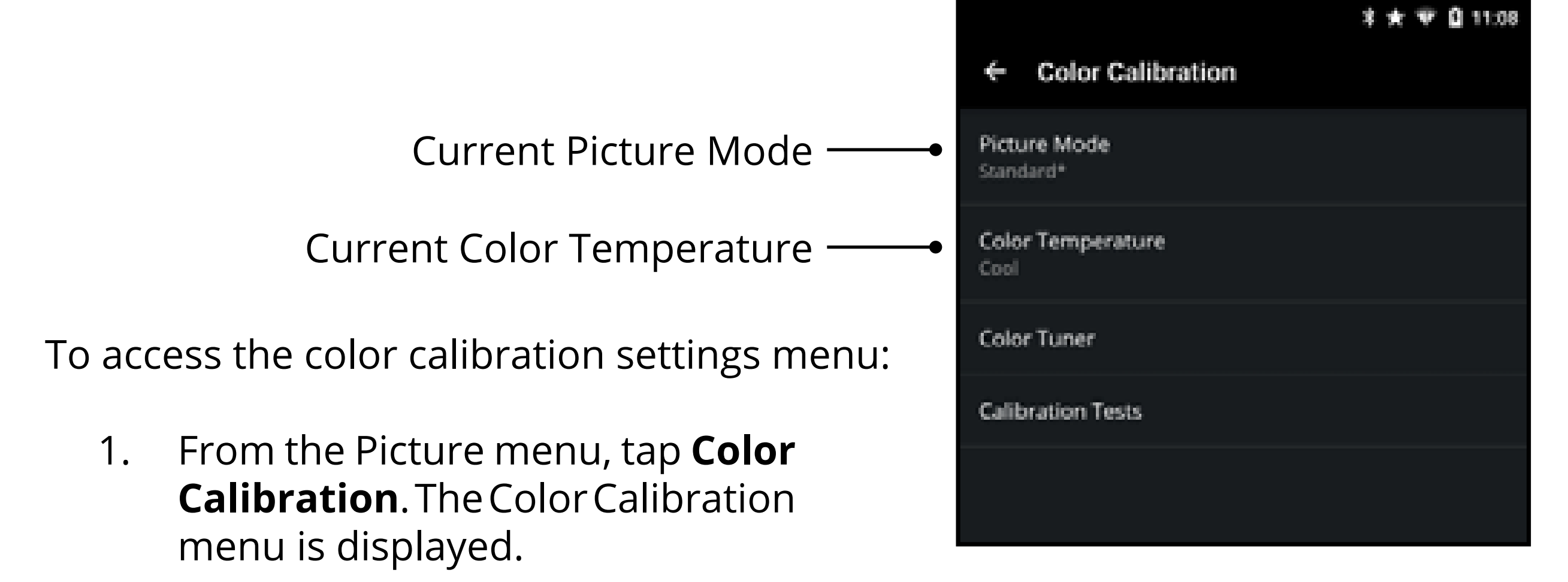

- Color Tuner settings allow you to adjust the HSB color and 11 point white balance, turn color channels off for testing.
- Calibration Tests allow you to turn display SMPTE, Flat, Ramp, and Uniformity Analyzer test patterns.

### Adjusting the Color Tuner Settings

To adjust the color tuner:

- 1. From the **Color Calibration** menu, tap **Color Tuner**. The Color Tuner menu is displayed.
- Tap **Color Tuner**, the Color Tuner 2. submenu is displayed.
- Adjust settings with switches by 3. swiping left to **disable** and right to **enable**. Adjust settings with sliders by sliding your finger left to decrease and right to increase.

To adjust the 11 point white balance:

- 1. From the **Color Tuner** menu, tap 11 Point White Balance. The 11 Point White Balance menu is displayed.
- 2. Tap each setting and adjust settings with sliders by sliding your finger left to **decrease** and right to **increase**.

|                       | \$ 🖈 🐨 🛢 11.09 |
|-----------------------|----------------|
| ← Color Tuner         |                |
| Primary Color Enabled |                |
| Hue                   |                |
| Saturation            |                |
| Brightness            |                |
| Offset                |                |
| Gain                  |                |

| ÷   | 11 Point White Balance | * | t. | ¥ | 11:0 | 9 |
|-----|------------------------|---|----|---|------|---|
| 5%  |                        |   |    |   |      |   |
| 10% |                        |   |    |   |      |   |
| 20% |                        |   |    |   |      |   |
| 30% |                        |   |    |   |      |   |
| 40% |                        |   |    |   |      |   |
| 50% |                        |   |    |   |      |   |
| 60% |                        |   |    |   |      |   |
| 70% |                        |   |    |   |      |   |

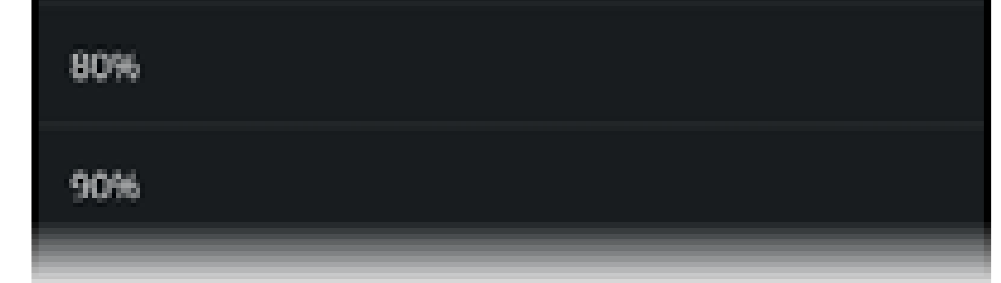

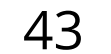

# 3

# **Enabling/Disabling Calibration Tests**

To enable/disable calibration tests:

- From the Color Calibration menu, tap Calibration Tests. The Calibration Tests menu is displayed.
- 2. Select the test pattern you wish to enable. Adjust settings with switches by swiping left to **disable** and right to **enable**.

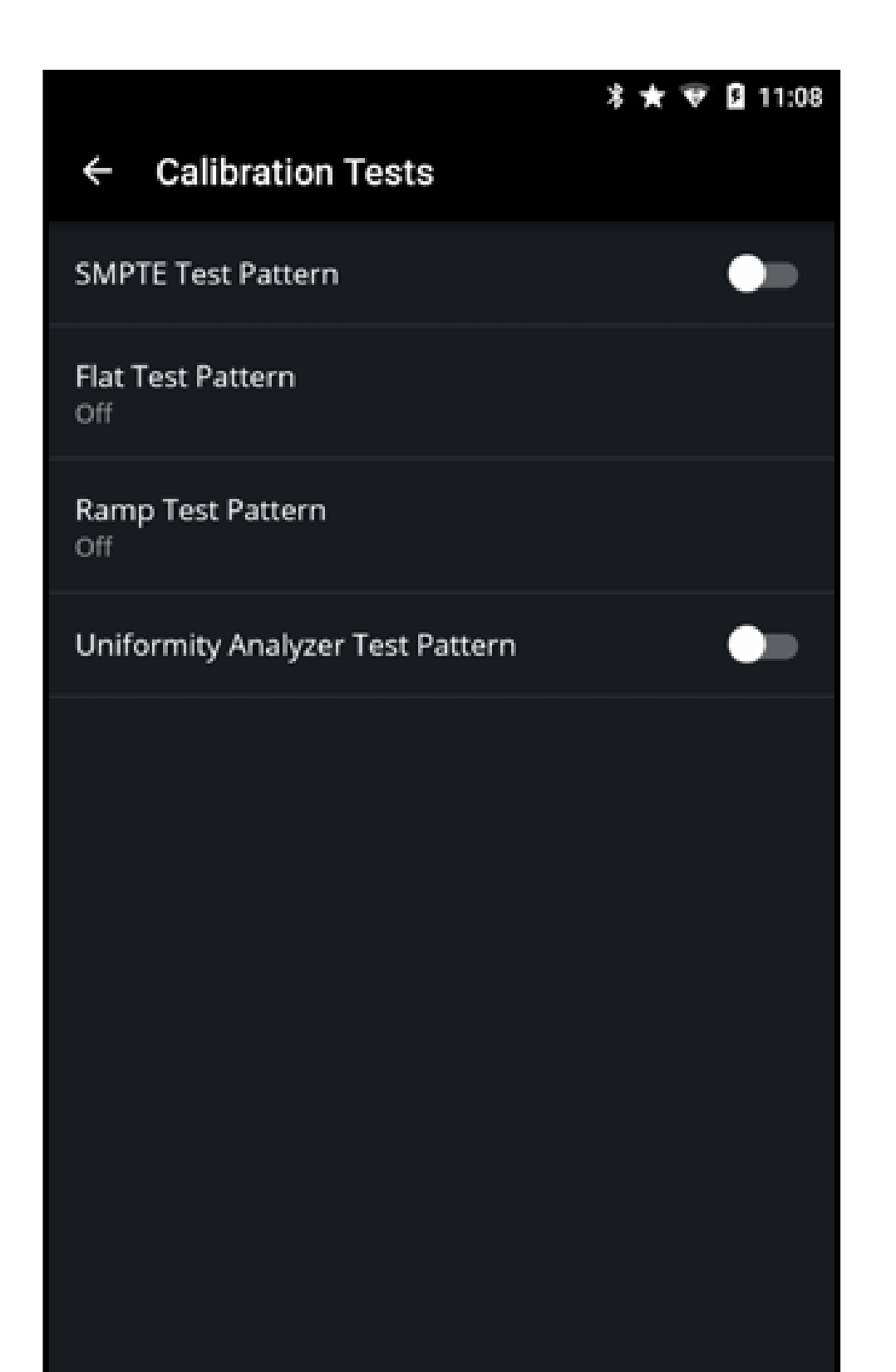

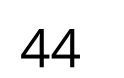